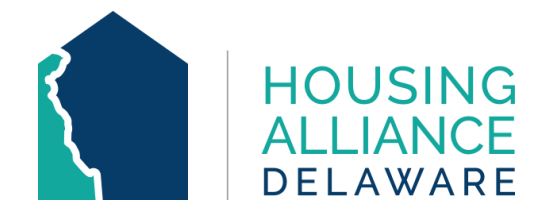

# DELAWARE COMMUNITY MANAGEMENT INFORMATION SYSTEM

**Referrals Report** 

Housing Alliance Delaware CMIS Lead Agency

LAST UPDATED: July 2022

For any inquiries, contact **cmis.support@housingalliancede.org**.

Page 1 of 6

## TABLE OF CONTENTS

| INTRODUCTION                   | 3 |
|--------------------------------|---|
| ACCESS                         | 3 |
| RECOMMENDATION                 | 3 |
| TECHNICAL ASSISTANCE           | 3 |
| LOCATING THE REFERRALS REPORT  | 4 |
| RUNNING THE REFERRALS REPORT   | 5 |
| READING THE REFERRALS REPORT   | 6 |
| EXAMPLE OF RESULTS:            | 6 |
| ADDITIONAL FEATURES AVAILABLE: | 6 |

### **INTRODUCTION**

The **Referrals** report is a canned report available in the DE-CMIS system. The Referrals report provides a list of all clients who were referred to or from one program to another, as well as the outcomes for those referrals. For agencies that receive referrals from Centralized Intake, this report is a helpful tool to track that all referrals have been responded to.

### ACCESS

Canned reports like the Referrals report are available to all CMIS users. This means that the report is always accessible in CMIS and can be run and rerun to review data in real-time.

## RECOMMENDATION

Housing Alliance Delaware recommends that the Referrals Report is run and reviewed by providers on a **weekly basis** to ensure that all referrals are responded to. For providers operating residential programs (ES, TH, TH-RRH, or PSH), it is recommended to run this report more frequently.

## **TECHNICAL ASSISTANCE**

For any inquiries, contact Housing Alliance Delaware at <u>cmis.support@housingalliancede.org</u>.

## LOCATING THE REFERRALS REPORT

To locate the Referrals, go to the **Reports** section of CMIS. There are two ways to access this:

**1.** Click the arrow on the sidebar of CMIS to expand the Reports menu. **Referrals** will be available in the list of report options.

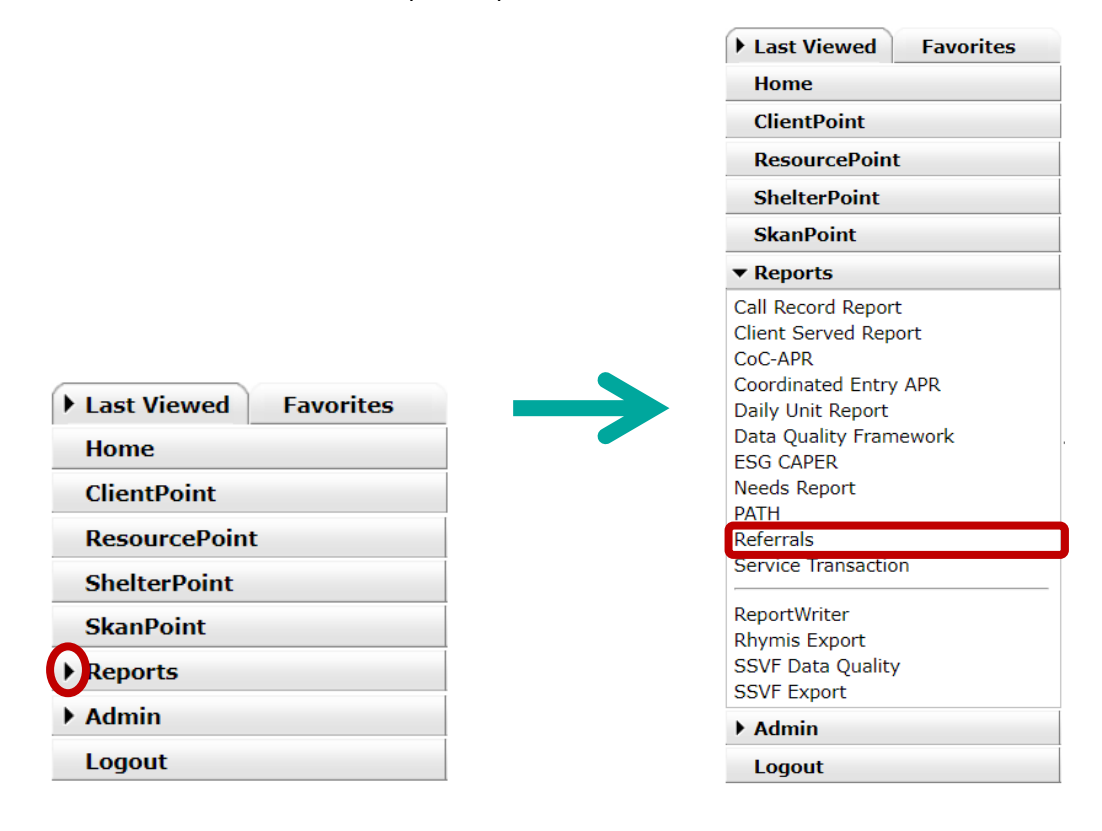

2. Click the **Reports** button to open the Report Dashboard. Referrals can be located under the **Provider Reports** section.

| Report Dashboar           | ď                       |              |                          |                   |
|---------------------------|-------------------------|--------------|--------------------------|-------------------|
| Provider Reports          |                         |              |                          |                   |
| Call Record Report        | Client Served<br>Report | CoC-APR      | Coordinated Entry<br>APR | Daily Unit Report |
| Data Quality<br>Framework | ESG CAPER               | Needs Report | PATH                     | Referrals         |
| Service Transaction       |                         |              |                          |                   |

## **RUNNING THE REFERRALS REPORT**

The **Report Options** contains customizable fields to run reports based on the data that will be pulled. These fields can be edited between each report run.

| <b>Report Options</b> |                               |                  |                  |          |      |
|-----------------------|-------------------------------|------------------|------------------|----------|------|
| Provider *            | YWCA (119)                    | Search           | My Provider      | Clear    |      |
|                       | O This provider AND its subor | <u>dinates</u> 💿 | This provider ON | LY       |      |
| Referral Type *       | -Select-                      | ~                |                  |          |      |
| Referral Status       | Outstanding     Olosed        | ALL              |                  |          |      |
| Referral Outcome      | -All- 🗸                       |                  |                  |          |      |
| Referral Date Range   | / / 🥂 💐 🦧                     |                  | //               | 13 🔿 🦉   |      |
| Sort Order            | Please Select a Sort Order    |                  | Select           | Clear    |      |
| Export Report         |                               |                  | Build            | Report C | lear |

| FIELD               | DESCRIPTION                                                                                                    |  |  |  |
|---------------------|----------------------------------------------------------------------------------------------------|--|--|--|
| Provider            | <ul> <li>Use the drop-down or Search to identify the provider you will run the project for.</li> <li>Using the parent provider project and selecting "This provider AND its subordinates" will pull all referrals sent to an agency.</li> <li>Using the parent provider project and selecting "This provider ONLY" will pull all referrals sent for Rapid Rehousing and/or Diversion.</li> <li>Specific ES, TH, TH-RRH, or PSH projects must be run through separate reports.</li> </ul> |  |  |  |
| Referral Type       | <ul> <li>Select "Incoming referrals to provider" unless you<br/>are Centralized Intake staff.</li> </ul>                                                                                                    |  |  |  |
| Referral Status     | Select if you are only looking for 1) outstanding, 2) closed, or 3) all referrals.                                                                                                    |  |  |  |
| Referral Outcome    | This option will only appear if you select "Closed" or "ALL"<br>for the previous field.<br>Select if you want your results to be filtered by a specific<br>Referral Outcome: "Accepted", "Canceled", or "Declined".                                                                                                    |  |  |  |
| Referral Date Range | Select a start and end date to filter results.                                                                                                    |  |  |  |
| Sort Order          | Select if you would like results to be sorted by client name,<br>Group ID, or referral date.                                                                                                    |  |  |  |

Once all fields have correctly been entered, click the "Build Report" button.

## **READING THE REFERRALS REPORT**

The report results will appear immediately, depending on the fields selected.

#### **EXAMPLE OF RESULTS:**

| Provider*                                                                                                    | YWCA (119)                                                        | Search       | My Provid    | er Clear                    |                                |                  |                  |               |
|----------------------------------------------------------------------------------------------------|-------------------------------------------------------------------|--------------|--------------|-----------------------------|--------------------------------|------------------|------------------|---------------|
| Referral Type*                                                                                                    | This provider AND its subo<br>Incoming referrals to provide       | ordinates ○1 | his provider | <u>· ONLY</u>               |                                |                  |                  |               |
| Referral Status                                                                                                    | Outstanding O Closed                                              | ALL          |              |                             |                                |                  |                  |               |
| Referral Outcome                                                                                                    | -All-                                                             |              |              |                             |                                |                  |                  |               |
| Referral Date Range                                                                                                    | 09 / 01 / 2022 🧖 🔿 /                                              | 09           | / 21 / 202   | 2 🕂 🔿 🥂                     | PROJECT CLIENT(S)              |                  |                  |               |
| Sort Order                                                                                                    | Please Select a Sort Order                                        |              | Select       | Clear                       | REFERRED TO                    |                  | OUTCOME          | OF REFE       |
| want Dennet                                                                                                    |                                                                   |              |              |                             | Parent Provider =              |                  | - Outs           | tanding       |
| xport Report                                                                                                    |                                                                   |              |              |                             | Diversion of KKH               |                  |                  |               |
| Report Results                                                                                                    | Т                                                                 | PE OF REF    | ERRAL        |                             |                                |                  |                  |               |
| Referral Date 🔻                                                                                                    | Name                                                              | Group ID     | Ranking      | Need Type                   | Referred By                    | Referred To      | Referral Outcome | Need<br>Notes |
| 09/21/2022 3:13:59 PM                                                                                                    | (3) Rogers, Steve                                                 |              |              | Homeless Diversion Programs | Centralized Intake of Delaware | YWCA             | Canceled         |               |
| 09/17/2022 1:12:36 PM                                                                                                    | (1) Parker, Peter                                                 | 17           |              | Emergency Shelter           | Centralized Intake of Delaware | YWCA - HLMC I ES | Accepted         |               |
| 00/17/2022 1-12-26 PM                                                                                                    | (18) Parker, May                                                  | 17           |              | Emergency Shelter           | Centralized Intake of Delaware | YWCA - HLMC I ES | Accepted         |               |
| 09/17/2022 1:12:36 PM                                                                                                    | (15) Smith, Willow                                                | 13           |              | Rapid Re-Housing Programs   | Centralized Intake of Delaware | YWCA             |                  |               |
| 09/03/2022 3:10:46 PM                                                                                                    | (1.4) Could and                                                   | 13           |              | Rapid Re-Housing Programs   | Centralized Intake of Delaware | YWCA             |                  |               |
| 09/03/2022 3:10:46 PM<br>09/03/2022 3:10:46 PM                                                                            | (14) Siniui, wiii                                                 |              |              | Rapid Re-Housing Programs   | Centralized Intake of Delaware | YWCA             |                  |               |
| 09/03/2022 3:10:46 PM<br>09/03/2022 3:10:46 PM<br>09/03/2022 3:10:46 PM                                                   | (14) Smith, Jaden                                                 | 13           |              |                             |                                |                  |                  |               |
| 09/03/2022 3:10:46 PM<br>09/03/2022 3:10:46 PM<br>09/03/2022 3:10:46 PM<br>09/03/2022 3:10:46 PM<br>09/03/2022 3:10:46 PM | (14) Smith, Vill<br>(16) Smith, Jaden<br>(17) Pinkett-Smith, Jada | 13<br>13     |              | Rapid Re-Housing Programs   | Centralized Intake of Delaware | YWCA             |                  |               |

#### ADDITIONAL FEATURES AVAILABLE:

Referrals for all project types provided by Centralized Intake (ES, TH, RRH, TH-RRH, PSH, and Diversion) will be visible in this table.

- **Export Report** downloads the report results as an Excel file.
- Update Referral Outcome *available for Agency Administrators only* feature that allows you check/select client(s) and update their Referral Outcome. Referrals can be updated to Accepted, Declined, or Canceled, and should accurately reflect the outcome.
  - ES, TH, PSH programs using ShelterPoint Referral Outcome cannot be updated to "Accepted" through this feature. Instead, check the client(s) into your Bed List.